## オンライン研修受講の手引き 【独占禁止法に関する研修会】 R6.9.20修正版

## 目次

基本の受講方法(PCからブラウザで参加)・・・P.2
 名前を入力できない場合(シークレットモードで参加)・・・P.9
 タブレットからアプリで参加・・・P.12

## 1. 基本の受講方法(PCからブラウザで参加)(1)

#### ①パソコンで以下のどれかを起動する。

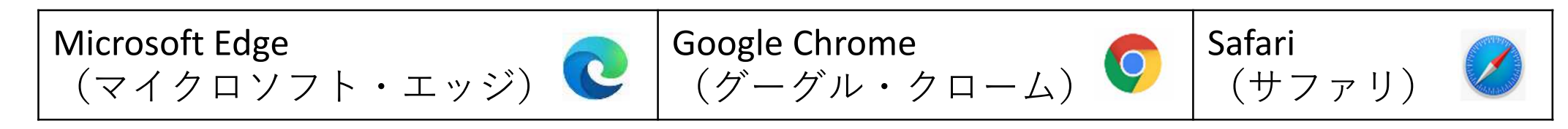

②和歌山県の研修会ホームページを開く。 「令和6年度独占禁止法に関する研修会」 和歌山 Q 令和 6年度独占禁止法に関する研 × 十 で検索 合 https://www.bing.com/search?q=令和5年度强百票正 4 80和歌山&lds=n&form=QBRE& 和歌山 令和 6年度独占禁止法に関する研修会 Microsoft Bing 6 Q 検索 ラ チャット 職場 画像 動画 「令和6年度独占禁止法に関する研修会 の開催について「和歌山県」を開く リンクを新 約 616,000 件の結果 時間指定なし、 和歌山県ホームページ https://www.pref.wakayama.lg.jp/prefg/081100/d00213754.html 令和6年度独占禁止法に関する研修会の開催について1和歌山県 ウェブ 令和6年度独占禁止法に関する研修会の開催について 建設業者に必要不可欠な知識である 建設業法令や独占禁止法の知識を深め、資質及び能力向上等を図るため、標記研修会...

## 1. 基本の受講方法(PCからブラウザで参加)(2)

#### ③ホームページ内の「開催日程等」をクリックする。

## 令和6年度独占禁止法に関する研修会の開催について

建設業者に必要不可欠な知識である建設業法令や独占禁止法の知識を深め、資質及び能力向上等を図るため、標記研修会を開催 します。

| 本ページの構成(見たい項目をクリックすると、その項目まで自動で画面がスクロールしま<br>す) |
|-------------------------------------------------|
| 対象者                                             |
| 研修内容                                            |
| 研修資料ダウンロード                                      |
| 開催日程等                                           |
| 受講申込方法                                          |
| オンライン受講方法(受講の手引き、よくあるお問い合わせ)                    |
| リハーサル放送について                                     |

## 1. 基本の受講方法(PCからブラウザで参加)(3)

#### ④参加する日程の研修会リンクをクリックする。

#### 【オンライン開催日】※CPD及びCPDS申請対象外です。

| 第1日程 ※先着200名 | 2様                      |
|--------------|-------------------------|
| 研修開催日時       | 9月25日(水曜日) 14時~17時15分頃  |
| 研修会リンク       | Microsoft Teams (外部リンク) |
| 対象           | 県内の建設業者                 |
| お問い合わせ先      | 各建設部または技術調査課            |

| 第2日程 ※先着200名様 |                         |  |
|---------------|-------------------------|--|
| 研修開催日時        | 9月26日(木曜日) 14時~17時15分頃  |  |
| 研修会リンク        | Microsoft Teams (外部リンク) |  |
| 対象            | 県内の建設業者                 |  |
| お問い合わせ先       | 各建設部または技術調査課            |  |

1. 基本の受講方法 (PCからブラウザで参加) (4)

※この画面以降は、パソコン環境や設定によって表示されない場合や、表示が異なる場合があります。

その場合は次のページ以降を参考にして、手順を進めてください。

⑤「このブラウザーで続ける」をクリックする。

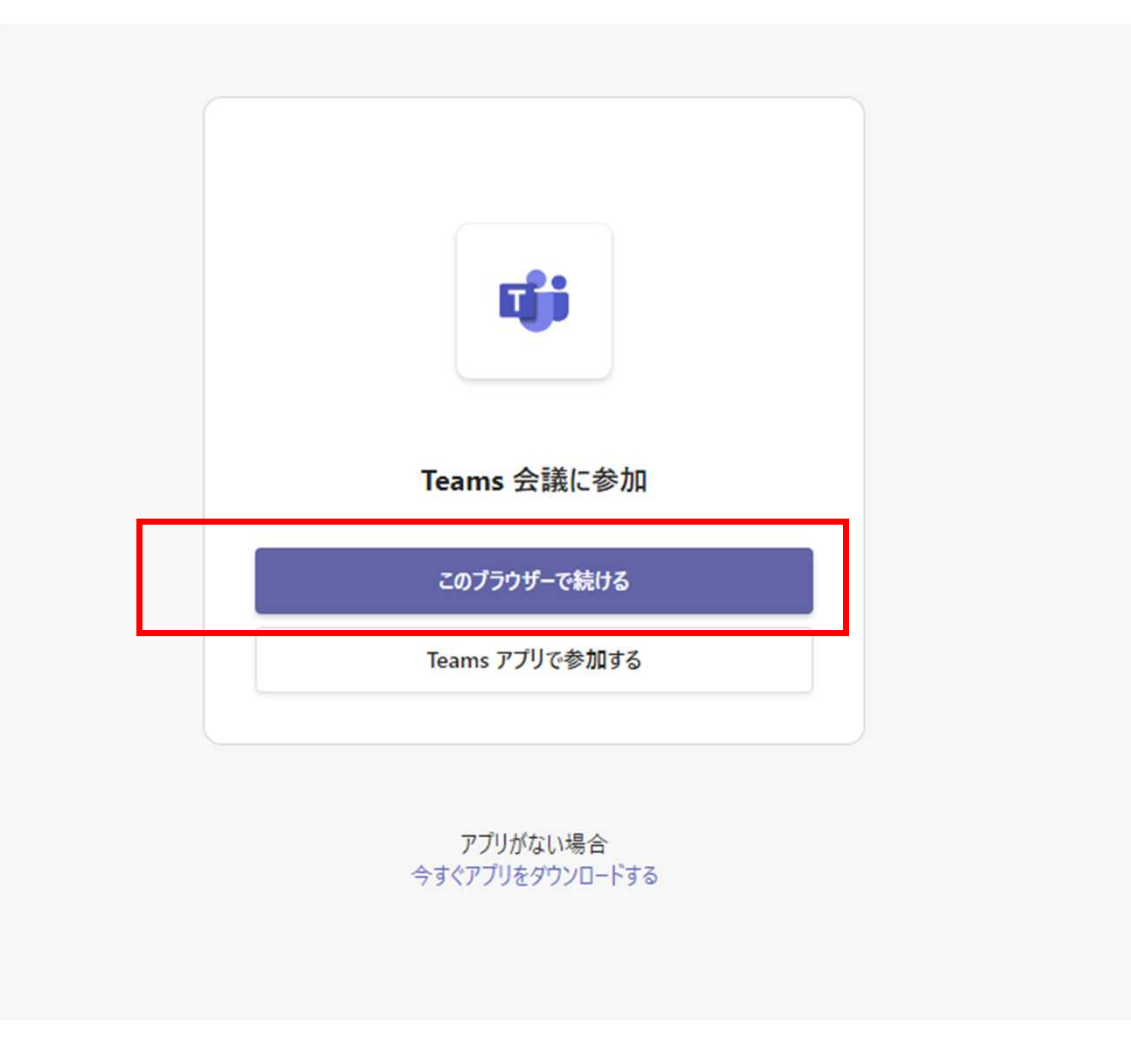

## 1. 基本の受講方法(PCからブラウザで参加)(5)

⑥ポップアップが出た場合、「ブロック」をクリックする。⑦「オーディオまたはビデオなしで続行」をクリックする。

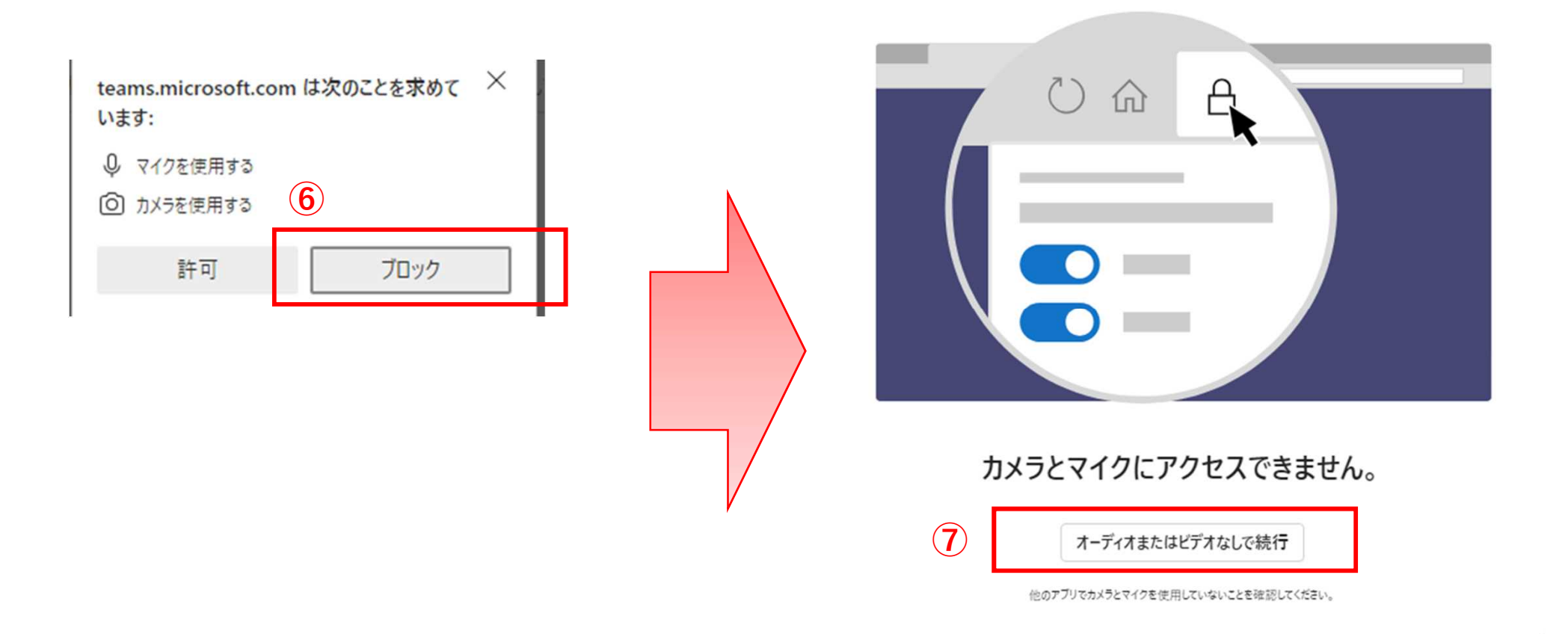

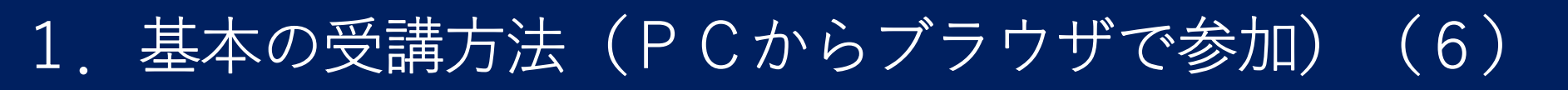

- 「名前を入力」欄に受講者ID(受付番号・受講者氏名)を入力する。 (8)
- 「コンピュータの音声|をチェック (9)
- カメラをオフにする。 (10)

①「今すぐ参加」をクリックする。

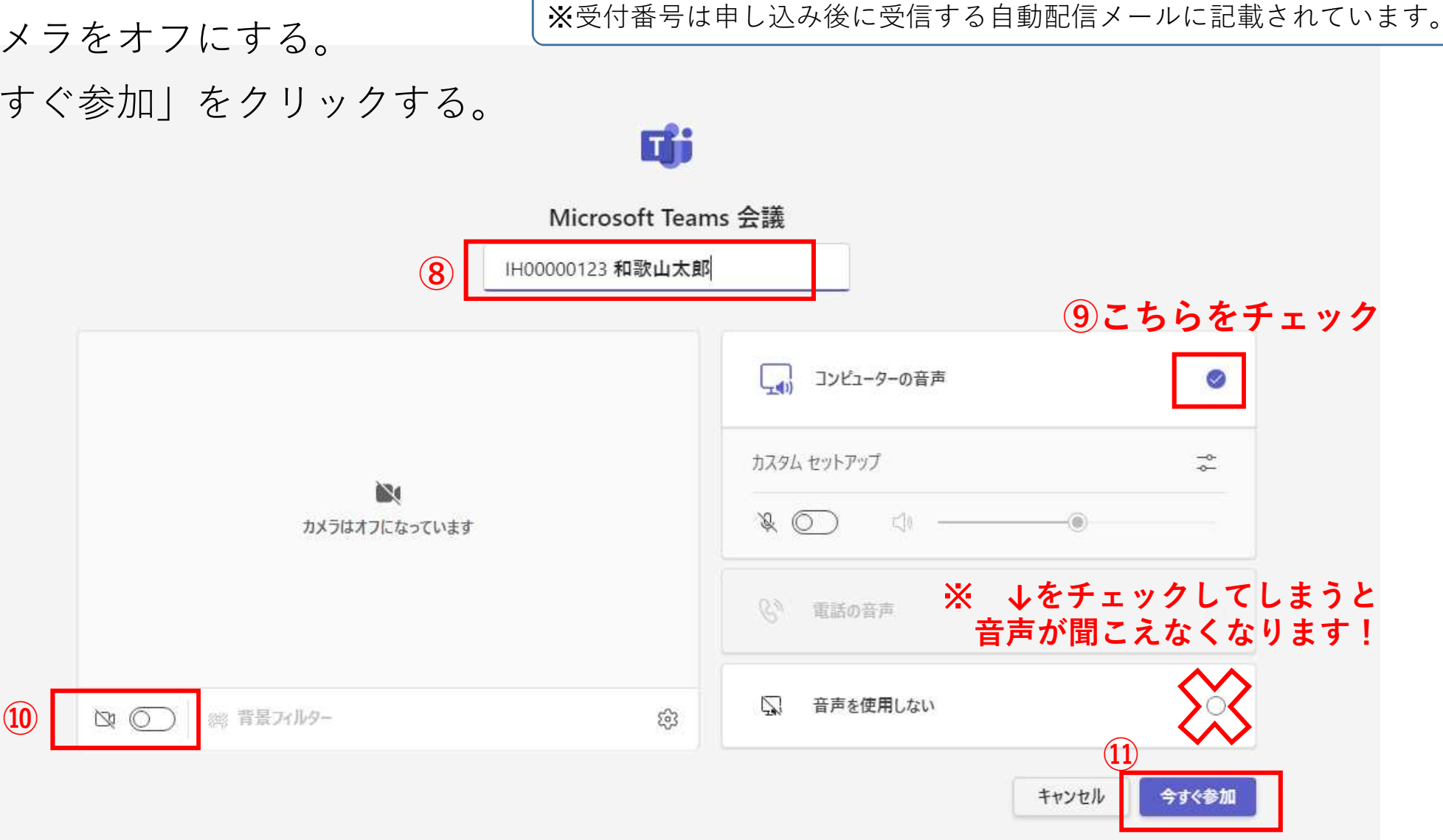

## 2. 名前が入力できない場合(シークレットモードで参加)(1)

A. Microsoft Edge(マイクロソフト・エッジ)の場合 💽

① Microsoft Edgeを起動し、「・・・」(「設定など」)ボタンをクリックする。

| edge://newtab × +                                           |    | - | ٥ | ×   |
|-------------------------------------------------------------|----|---|---|-----|
| $\leftarrow \rightarrow C [\alpha]$                         | £≘ | œ |   | ••• |
| お気に入りバーにお気に入りを登録すると、簡単にアクセスできるようになります。 <u>今すぐお気に入りを管理する</u> |    |   |   |     |

#### ②「新しいInPrivateウィンドウ」をクリックする。

| edge://newtab × +                                           |                                        | - 0 ×        |
|-------------------------------------------------------------|----------------------------------------|--------------|
| $\leftarrow \rightarrow C [\alpha]$                         | £≡                                     | · 😩 ···      |
| お気に入りバーにお気に入りを登録すると、簡単にアクセスできるようになります。 <u>今すぐお気に入りを管理する</u> | 新しいタブ                                  | Ctrl+T       |
|                                                             | 新しいウィンドウ                               | Ctrl+N       |
|                                                             | 「こ。新しい InPrivate ウインドウ                 | Ctrl+Shift+N |
|                                                             | ــــــــــــــــــــــــــــــــــــــ | · 100% + 🖉   |
|                                                             | ☆= お気に入り                               | Ctrl+Shift+O |
|                                                             | ⑤ 履歴                                   | Ctrl+H       |
|                                                             | <u>↓</u> ダウンロード                        | Ctrl+J       |
|                                                             | B <sup>*</sup> アプリ                     | >            |
|                                                             | (3) 拡張機能                               |              |
|                                                             | 「通 コレクション                              | Ctrl+Shift+Y |
|                                                             | ┌ □周                                   | Ctrl+P       |
|                                                             | G Web キャプチャ                            | Ctrl+Shift+S |
|                                                             | ☑ 共有                                   |              |
|                                                             | ₿ ページ内の検索                              | Ctrl+F 8     |

1. 基本の受講方法 (PCからブラウザで参加) (6)

⑩以下の画面か、研修会の画面が表示されていれば接続は成功しています。

ただし、以下の画面は県が研修会の配信を行う前に表示される画面なので、研修開始時間の**30**分前になってもこの画面の場合、技術調査課あてお問い合わせください。

| 会議が始まると、あなたが待機している | ことを参加者に通知します。             |       |
|--------------------|---------------------------|-------|
|                    |                           |       |
|                    | S 電話の音声                   |       |
| カメラはオフになっています      | 音声を使用しない                  | ٢     |
| 2 〇 ※ 背景フィルター 🕸    | 音声の途切れを防ぐために、ミュートにした状態で参加 | 叩します。 |
|                    | キャンセル                     | 今すぐ参加 |

## 2. 名前が入力できない場合(シークレットモードで参加)(2)

- A. Microsoft Edge(マイクロソフト・エッジ)の場合 💽
  - ③以下のとおり、InPrivateウィンドウ(黒い画面(シークレットモード))が 表示される。

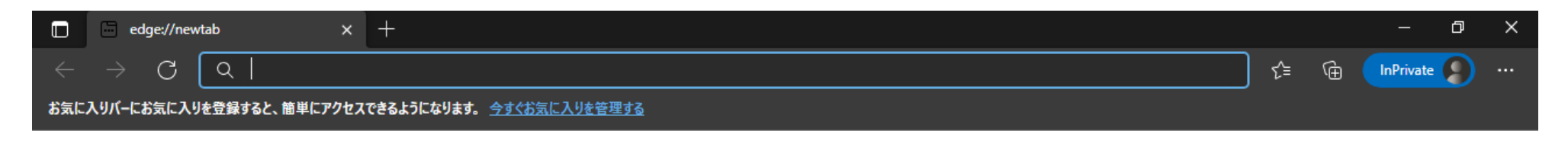

→ P.2「1. 基本の受講方法(PCからブラウザで参加)(1)」の 「②和歌山県の研修会ホームページを開く。」以降の手順を実行する。

## 2. 名前が入力できない場合(シークレットモードで参加)(3)

B. Google Chrome (グーグル・クローム)の場合 🥥

① Google Chromeを起動し、「!」(「Google Chromeの設定」)ボタンをクリック

| S chrome://newtab | + | 0 | - | Ø   | $\times$ |
|-------------------|---|---|---|-----|----------|
| ← → C (           |   |   |   | ) 4 | ) :      |

## ②「新しいシークレットウィンドウ」をクリックする。

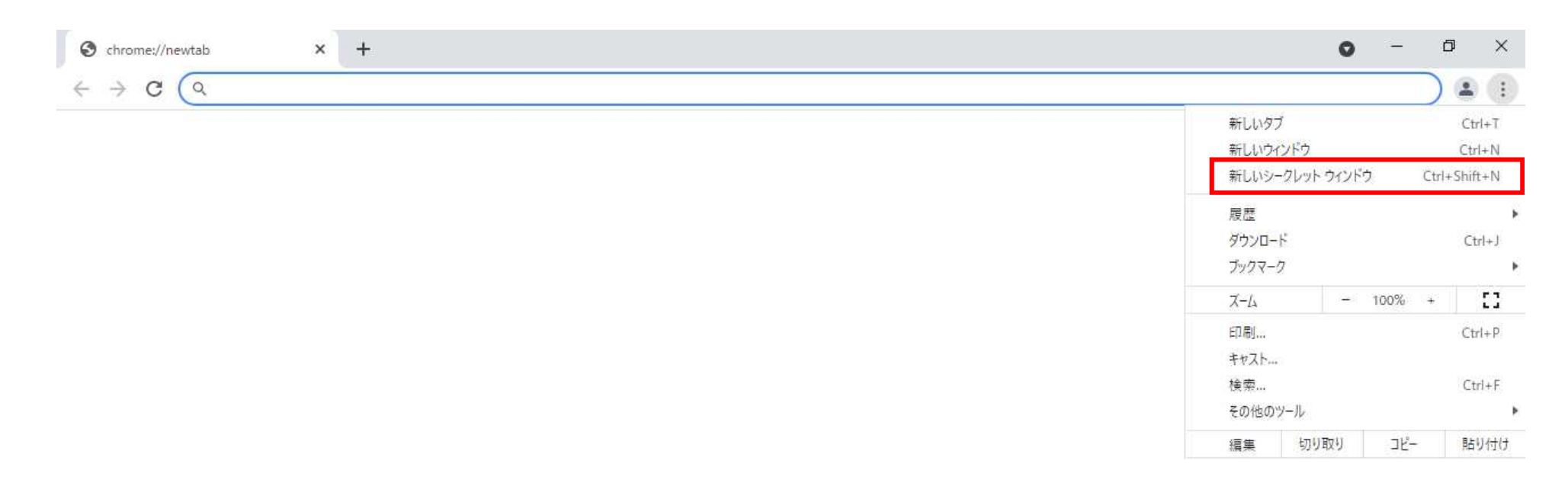

2. 名前が入力できない場合(シークレットモードで参加)(4)

B. Google Chrome (グーグル・クローム)の場合 📀

③以下のとおり、シークレットウィンドウ(黒い画面)が表示される。

| S chrome://newtab ×                               | _+C |     | ٥      | × |
|---------------------------------------------------|-----|-----|--------|---|
| $\leftrightarrow \Rightarrow \mathbf{G} (\sigma)$ |     | ) 🔒 | シークレット | : |

→ P.2「1. 基本の受講方法(PCからブラウザで参加)(1)」の 「②和歌山県の研修会ホームページを開く。」以降の手順を実行する。

3. タブレットからアプリで参加(1)

## A. アプリのインストール方法(アプリをインストールしている場合は次のページへ) iOSとAndroidのアプリが用意されており、OSによってインストール方法が異なります。

#### ★ iOSの場合

①App Store を起動します。

②検索タブを開きます。

- ③検索バーをタッチ(タップ)し、「Microsoft Teams」を検索します。
- ④「入手」をタッチ(タップ)して完了です。

#### ★ Androidの場合

① Google Playストアを起動します。

②検索バーをタッチ(タップ)し、「Microsoft Teams」を検索します。

③Microsoft Teamsのアプリ説明画面を表示します。

④「インストール」をタップして完了です。

3. タブレットからアプリで参加(2)

- B.アプリでの参加方法
  - ①任意のブラウザで和歌山県のホームページ「令和6年度独占禁止法に関する研修会の開催について」を開く。
  - ②参加日程の研修会当日リンクをクリックする。
- (P.2「1. 基本の受講方法(PCからブラウザで参加)(1)」の②~④参照)

【オンライン開催日】※CPD及びCPDS申請対象外です。

| 第1日程 ※先着200 | 名様                      |
|-------------|-------------------------|
| 研修開催日時      | 9月25日(水曜日) 14時~17時15分頃  |
| 研修会リンク      | Microsoft Teams (外部リンク) |
| 対象          | 県内の建設業者                 |
| お問い合わせ先     | 各建設部または技術調査課            |

| 第2日程 ※先着200 | 名様                      |
|-------------|-------------------------|
| 研修開催日時      | 9月26日(木曜日) 14時~17時15分頃  |
| 研修会リンク      | Microsoft Teams (外部リンク) |
| 対象          | 県内の建設業者                 |
| お問い合わせ先     | 各建設部または技術調査課            |

<u>3. タブレットからアプリで参加(3)</u>

# B. アプリでの参加方法 ③自動で「Mictosoft Teams」アプリが起動する。 ④「ゲストとして参加」 ⑤受講者IDを入力→「会議に参加」 ⑥接続完了

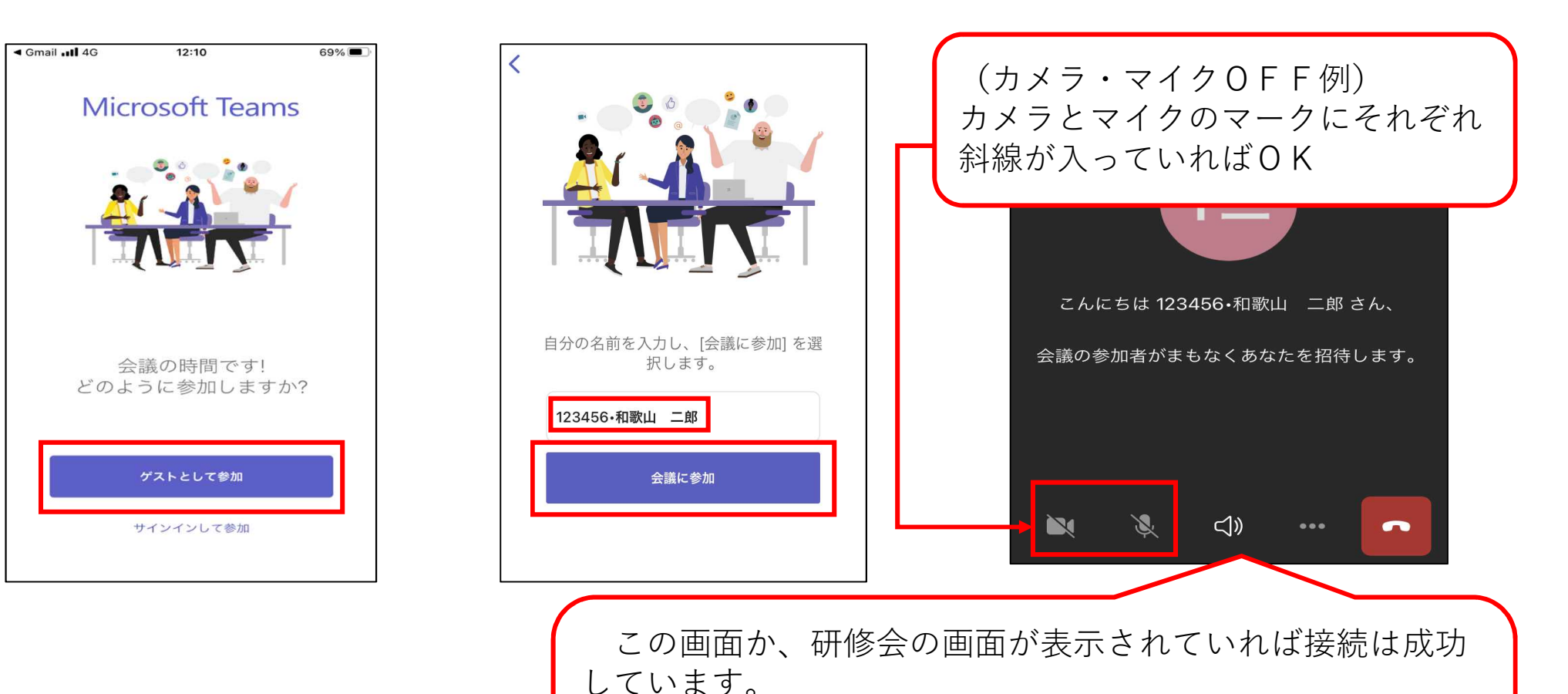

ただし、以下の画面は県が研修会の配信を行う前に表示される画面なので、研修開始時間の**30**分前になってもこの画面の場合、受講先の建設部あてお問い合わせください。